## Go to the customer portal at: https://updateutilitydata.com/info/raleigh

## Copy or enter the 10-digit VCC# number that begins with RW shown on the testing notice.

| July 24, 2023                                       |         |
|-----------------------------------------------------|---------|
| City of Raleigh<br>Cross-Connection Control Program |         |
| PO Box 590<br>Raleigh, NC 27602-0590                | Raleigh |
|                                                     |         |

| RE: Backflow Assembly Test                                                       | Due at 1234 State Street                                    |                                           |               |
|----------------------------------------------------------------------------------|-------------------------------------------------------------|-------------------------------------------|---------------|
| VCC#: RW/1<br>Serial #: 166661<br>Manufacturer: Watts<br>Location: In hotbox bes | Meter#: 12345678<br>Sizc: 2"<br>Model: 805Y<br>ide building | Service Type:<br>Last Test Date:<br>Type: | 3/28/23<br>RP |
| Dear Water Customer,                                                             |                                                             |                                           |               |

## Hit the enter button and you will see the "View Your Device and Test Information" button appear.

# Contact Information Property Owner Or Resident? \*

| Property Owner       |                                       |  |  |  |  |  |
|----------------------|---------------------------------------|--|--|--|--|--|
| VCC Number *<br>RW/1 |                                       |  |  |  |  |  |
|                      | VIEW YOUR DEVICE AND TEST INFORMATION |  |  |  |  |  |

E-Mail

### Click on this button to populate a list of your backflow assemblies with testing information.

| Backflow Device Detail - VCC Number: RW - Property:<br>(* Click VCC # below to view Test History for backflow device) |                |                |                  |               |                  |                     |        |       |      |      |               |
|----------------------------------------------------------------------------------------------------|----------------|----------------|------------------|---------------|------------------|---------------------|--------|-------|------|------|---------------|
| VCC#                                                                                                    | LAST TEST DATE | TEST SUBMITTED | LAST TEST RESULT | NEXT TEST DUE | LAST TESTER      | LAST TESTER COMPANY | MAKE   | MODEL | ТҮРЕ | SIZE | SERIAL NUMBER |
| RW/4                                                                                                    |                |                |                  |               |                  |                     |        |       |      |      |               |
| RW/6                                                                                                    |                |                |                  | 1/1/99        |                  |                     | Watts  | 805Y  | DCV  | 2"   | 166661        |
| RW/7                                                                                                    |                |                |                  | 1/1/99        |                  |                     | Watts  | 805Y  | DCV  | 2"   | 166661        |
| RW/8                                                                                                    |                |                |                  | 1/1/99        |                  |                     | Watts  | 805Y  | DCV  | 2"   | 166661        |
| RW/9                                                                                                    |                |                |                  | 1/1/99        |                  |                     | Watts  | 805Y  | DCV  | 2*   | 166661        |
| RW/10                                                                                                    |                |                |                  | 1/1/99        |                  |                     | Watts  | 805Y  | DCV  | 2*   | 166661        |
| RW/11                                                                                                    |                |                |                  |               |                  |                     |        |       |      |      |               |
| RW/12                                                                                                    |                |                |                  |               |                  |                     |        |       |      |      |               |
| RW/13                                                                                                    | 6/8/22         | 7/13/22        | Passed           | 1/1/99        | Larry Haire      |                     |        |       |      |      |               |
| RW/14                                                                                                    | 6/8/22         | 7/13/22        | Passed           | 1/1/99        | Larry Haire      |                     |        |       |      |      |               |
| RW/15                                                                                                    | 6/28/22        | 8/19/22        | Passed           | 6/28/23       | George E Robb Jr |                     |        |       |      |      |               |
| RW/1                                                                                                    | 3/28/23        | 3/28/23        | Passed           | 3/28/24       | Joanie Hartley   | City of Raleigh     | Watts  | 805Y  | RP   | 2"   | 166661        |
| RW/2                                                                                                    | 6/21/22        | 6/21/22        | Passed           | 1/1/99        | Erin Ordway      | Raleigh DEMO        | Wikins | 805Y  | DCV  | 2"   | 166661        |
| RW/3                                                                                                    | 7/12/22        | 7/12/22        | Passed           | 1/1/99        | Josh Tester      | Raleigh DEMO        | Watts  | 825Y  | RP   | 2*   | 14185278      |
| RW/21                                                                                                    | 3/28/23        | 3/28/23        | Passed           | 1/1/99        | Joanie Hartley   | City of Raleigh     |        |       |      |      |               |
| RW/22                                                                                                    |                |                |                  |               |                  |                     |        |       |      |      |               |
| RW/16                                                                                                    |                |                |                  |               |                  |                     |        |       |      |      |               |
| RW/17                                                                                                    |                |                |                  |               |                  |                     |        |       |      |      |               |
| RW/18                                                                                                    | 5/17/22        | 8/19/22        | Passed           | 1/1/99        | George E Robb Jr |                     |        |       |      |      |               |
| RW/19                                                                                                    |                |                |                  |               |                  |                     |        |       |      |      |               |
| RW/20                                                                                                    |                |                |                  | 1/1/99        |                  |                     |        |       |      |      |               |

## How to submit an alternate email or phone number:

- Choose Property Owner or Resident
- Enter 10 digit VCC# that is begins with RW
- Add email and/or phone number
- Enter your first and last name and address information.
- Click on submit. Our records will be updated to reflect this alternate email and/or phone number.
- Property Owner or mailing addresses cannot be updated at this portal. For addressing concerns, please contact the Cross Connection Program at <a href="mailto:cross.connection@raleighnc.gov">cross.connection@raleighnc.gov</a> 919-996-2747